NSDL Database Management Limited

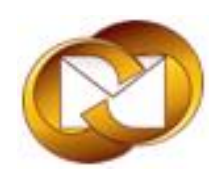

## **NSDL** Database Management Limited

NDML – KRA

User Guide for KRA- Modification Module

KYC – Modify Details Module for

- 1. Individual Modification
- 2. Non-Individual Modification

| Market        | Intermediary Modu            | ıle                         |                            |                 |
|---------------|------------------------------|-----------------------------|----------------------------|-----------------|
| Welcome: ANUJ | Last Login Date: 09-11-2012  | MI ID: P2057                | MI Name: HDFC Bank Limited |                 |
|               |                              |                             |                            |                 |
|               | <u>Market Intermediary</u>   |                             |                            | System Security |
|               | Online Registr <u>a</u> tion |                             |                            |                 |
|               | File Based Registration      |                             |                            |                 |
|               | KYC Status Inquiry           |                             |                            |                 |
|               | KYC <u>D</u> ownload         |                             |                            |                 |
|               | Modify Detail                | Individual Modification     |                            |                 |
|               | <u>A</u> uto Download        | Non Individual Modification |                            |                 |
|               | <u>R</u> eports              |                             |                            |                 |

## Individual Modification:

For modification of individual clients present with MI user has to select the Modify detail option from the dropdown and click on the **Individual modification** option. After the click of the selected option you will see the following screenshot having two options as shown in the circle **Search/New.** 

**The** user will have to select the option search and enter the PAN card detail required in the PAN Field. The system will show the details of the individual as captured and registered in the system. Once it is displayed the user has to select the Modify button to modify the details. The modification of client details also will follow the two step process which is Maker and Checker. Now the maker can modify and capture the details were it required and complete the maker medication process followed by the checker verification that will verify and release the modification details captured by the maker.

| elcome: HSL1 La      | st Login Date: 09-11-2012        | MI ID: P2057 | MI Name: HDFC Bank Limited |            | Current Date: 09-11-20      |
|----------------------|----------------------------------|--------------|----------------------------|------------|-----------------------------|
| ome>KYC Modification | Application Form(Individual)>Sea | arch         |                            |            |                             |
| Search   <u>New</u>  |                                  |              |                            |            |                             |
|                      |                                  |              |                            |            | *Indicates Mandatory Fields |
|                      | AACHH3532E                       |              | UID :                      |            |                             |
| PAN :                | AMOULIDUDZE                      |              |                            |            |                             |
| PAN :<br>Date From : |                                  |              | Date To:                   |            |                             |
| PAN :<br>Date From : | dd/mm/yyyy                       |              | Date To:                   | dd/mm/yyyy |                             |

After entering the search the following screen will appear with 4 types of details captured in the system

| truction Details Status After I                                                                                                    | Modification                                                                      |                                                                                                    |                                         |                          |
|----------------------------------------------------------------------------------------------------|-----------------------------------------------------------------------------------|----------------------------------------------------------------------------------------------------|-----------------------------------------|--------------------------|
| plication Request Id :                                                                                                    | 600001059                                                                         | Order Status :                                                                                                    | CAPTURED                                |                          |
| knowledgement Number :                                                                                                    |                                                                                   |                                                                                                    |                                         |                          |
| C Status                                                                                                    |                                                                                   |                                                                                                    |                                         |                          |
| plication Request Id :                                                                                                    | 1000012556                                                                        | Order Status :                                                                                                    | ACCEPTED BY KRA                         |                          |
| knowledgement Number :                                                                                                    | 1216539030                                                                        |                                                                                                    |                                         |                          |
|                                                                                                    |                                                                                   |                                                                                                    |                                         |                          |
| entity Details Address                                                                                                    | Details Other Details                                                             | Documents Status                                                                                                    |                                         |                          |
|                                                                                                    |                                                                                   |                                                                                                    |                                         |                          |
| dentity Details                                                                                                    |                                                                                   |                                                                                                    |                                         |                          |
|                                                                                                    |                                                                                   |                                                                                                    |                                         | *Indicates Mandatory Fie |
| Record Type                                                                                                    | Existing Client                                                                   |                                                                                                    |                                         |                          |
| necola liype                                                                                                    | Existing Clienc                                                                   |                                                                                                    |                                         |                          |
| Name of the Applicant :                                                                                                    | HIREN K SHAH                                                                      | Father's/Spouse Name :                                                                                                    |                                         |                          |
| Name of the Applicant :<br>Gender :                                                                                                    | HIREN K SHAH                                                                      | Father's/Spouse Name :<br>Marital Status :                                                                                                    | MARRIED                                 |                          |
| Name of the Applicant :<br>Gender :<br>Date of Birth :                                                                                                    | HIREN K SHAH                                                                      | Father's/Spouse Name :<br>Marital Status :<br>Nationality :                                                                                                   | MARRIED<br>INDIAN                       |                          |
| Name of the Applicant :<br>Gender :<br>Date of Birth :<br>PAN :                                                                                                    | 07/ 01/ 2003                                                                      | Father's/Spouse Name :<br>Marital Status :<br>Nationality :<br>UID :                                                                                          | MARRIED<br>INDIAN                       |                          |
| Name of the Applicant :<br>Gender :<br>Date of Birth :<br>PAN :<br>Status :                                                                                                    | HIREN K SHAH<br>07/ 01/ 2003<br>AACHH3532E<br>RESIDENT INDIVIDUAL                 | Father's/Spouse Name :<br>Marital Status :<br>Nationality :<br>UID :                                                                                          | MARRIED<br>INDIAN                       |                          |
| Name of the Applicant :<br>Gender :<br>Date of Birth :<br>PAN :<br>Status :<br>POI Type :                                                                                                    | HIREN K SHAH<br>07/ 01/ 2003<br>AACHH3532E<br>RESIDENT INDIVIDUAL                 | Father's/Spouse Name :<br>Marital Status :<br>Nationality :<br>UID :                                                                                          | MARRIED<br>INDIAN                       |                          |
| Name of the Applicant :<br>Gender :<br>Date of Birth :<br>PAN :<br>Status :<br>POI Type :<br>IPV Flag                                                                                                    | HIREN K SHAH<br>07/ 01/ 2003<br>AACHH3532E<br>RESIDENT INDIVIDUAL                 | Father's/Spouse Name :<br>Marital Status :<br>Nationality :<br>UID :                                                                                          | MARRIED<br>INDIAN                       |                          |
| Name of the Applicant :<br>Gender :<br>Date of Birth :<br>PAN :<br>Status :<br>POI Type :<br>IPV Flag<br>Name of the person doing<br>the IPV                                                                               | HIREN K SHAH<br>07/ 01/ 2003<br>AACHH3532E<br>RESIDENT INDIVIDUAL                 | Father's/Spouse Name :<br>Marital Status :<br>Nationality :<br>UID :<br>Designation of the person<br>doing the IPV                                            | MARRIED<br>INDIAN                       |                          |
| Name of the Applicant :<br>Gender :<br>Date of Birth :<br>PAN :<br>Status :<br>POI Type :<br>IPV Flag<br>Name of the person doing<br>the IPV<br>Organization Name of the<br>person doing the IPV                           | HIREN K SHAH<br>07/ 01/ 2003<br>AACHH3532E<br>RESIDENT INDIVIDUAL                 | Father's/Spouse Name :<br>Marital Status :<br>Nationality :<br>UID :<br>Designation of the person<br>doing the IPV<br>Date of the IPV                         | MARRIED<br>INDIAN                       |                          |
| Name of the Applicant :<br>Gender :<br>Date of Birth :<br>PAN :<br>Status :<br>POI Type :<br>IPV Flag<br>Name of the person doing<br>the IPV<br>Organization Name of the<br>person doing the IPV<br>Client Activation Date | HIREN K SHAH<br>07/ 01/ 2003<br>AACHH3532E<br>RESIDENT INDIVIDUAL<br>30/ 11/ 2010 | Father's/Spouse Name :<br>Marital Status :<br>Nationality :<br>UID :<br>Designation of the person<br>doing the IPV<br>Date of the IPV<br>Client Updation Date | MARRIED<br>INDIAN<br>//<br>10/ 01/ 2011 |                          |

Namely there are 4 category of information which a user can modify and save.

- 1. Identity Details
- 2. Address Details
- 3. Other Details
- 4. Document Status

| Identity Details                     | Address          | Details              | Other Details                      | Documents Status                          |                    |                    |
|--------------------------------------|------------------|----------------------|------------------------------------|-------------------------------------------|--------------------|--------------------|
| Identity Details                     |                  |                      |                                    |                                           | *Indicate:         | s Mandatory Fields |
| Record Type                          |                  | () Exis              | ting Client 💿 New Cl               | ent                                       |                    |                    |
| Name of the App                      | licant : *       | SADAN                | AND DESHPANDE                      | Father's/Spouse Name :                    | SUDHAKAR DESHPANDE |                    |
| Gender:*                             |                  | 💿 Mal                | e 🔘 Female                         | Marital Status : *                        | 🔘 Single 💿 Married |                    |
| Date of Birth : *                    |                  | <b>24</b> ,<br>dd/mm | / <b>10</b> / <b>1985</b><br>/yyyy | Nationality : *                           | INDIAN             |                    |
| PAN:*                                |                  | ACFPD7               | 7398M                              | UID :                                     |                    |                    |
| Status :                             |                  | 💿 Re:                | sident Individual 🔘                | Non Resident 🔘 Foreign National           |                    |                    |
| POI Type :                           |                  | PAN                  |                                    |                                           | ✓                  |                    |
| IPV Flag                             |                  | OYes                 | ⊙ No                               |                                           |                    |                    |
| Name of the pers<br>the IPV          | son doing        |                      |                                    | Designation of the perso<br>doing the IPV | n                  |                    |
| Organization Nar<br>person doing the | ne of the<br>IPV |                      |                                    | Date of the IPV                           |                    |                    |
| Client Activation                    | Date             |                      | //                                 | Client Updation Date                      |                    |                    |
|                                      |                  |                      |                                    |                                           |                    | Save & Next        |

| entity Details                                   |                                     |                                            | *Indicate          | es Mandatory Fi |
|--------------------------------------------------|-------------------------------------|--------------------------------------------|--------------------|-----------------|
| Record Type                                      | ◯ Existing Client ⓒ New Cl          | ent                                        |                    |                 |
| Name of the Applicant : *                        | SADANAND DESHPANDE                  | Father's/Spouse Name : *                   | SUDHAKAR DESHPANDE |                 |
| Gender : *                                       | 💿 Male 🔘 Female                     | Message from webpage                       | 🔘 Single 💿 Married |                 |
| Date of Birth : *                                | <b>24 / 10 / 1985</b><br>dd/mm/yyyy | Do you really want to Add the Detail?      | INDIAN             |                 |
| PAN:*                                            | ACFPD7398M                          |                                            |                    |                 |
| Status :                                         | 💿 Resident Individual 🔘             |                                            |                    |                 |
| POI Type :                                       | PAN                                 |                                            | ~                  |                 |
| IPV Flag                                         | Yes 💿 No                            |                                            |                    |                 |
| Name of the person doing<br>the IPV              |                                     | Designation of the person<br>doing the IPV |                    |                 |
| Organization Name of the<br>person doing the IPV |                                     | Date of the IPV                            |                    |                 |
| Client Activation Date                           |                                     | Client Updation Date                       |                    |                 |

The user has to click on the modify button after selecting the category where he wish to modify the details. Once the details are captured click on the Save and Next Button to save and update the information in the system. Simultaneously follow the same steps to modify other details and press save next button.

| Order Status :                          | PARTIALLY CAPTURED            |
|-----------------------------------------|-------------------------------|
| order Status .                          | PARTIALLI CAFTORED            |
|                                         |                               |
|                                         |                               |
| Order Status :                          | ACCEPTED BY KRA               |
|                                         |                               |
| atus                                    |                               |
|                                         |                               |
|                                         |                               |
|                                         |                               |
|                                         | *Indicates Mandatory Fie      |
|                                         |                               |
| —                                       | d Deserves and second at      |
| 🕑 (Self-Attested)Self Certific          | ed Document copies received " |
| Supporting Documents<br>received Date : | 15 / 10 / 2012                |
|                                         | itus                          |

After the modified details are captured than press Save and Submit button and the status will be shown as Captured. And the maker activity is completed.

| struction Details Status After M                                                                                                    | Iodification                                                                                                    |                                                                                                | 0.071/050                             |                        |
|----------------------------------------------------------------------------------------------------|----------------------------------------------------------------------------------------------------|------------------------------------------------------------------------------------------------|---------------------------------------|------------------------|
| phication Request 1d :                                                                                                    | 6000001065                                                                                                    | Order Status :                                                                                 | CAPTURED                              |                        |
| cknowledgement Number :                                                                                                    |                                                                                                    |                                                                                                |                                       |                        |
| 'C Status                                                                                                    |                                                                                                    |                                                                                                |                                       |                        |
| oplication Request Id :                                                                                                    | 100000235                                                                                                    | Order Status :                                                                                 | ACCEPTED BY KRA                       |                        |
| cknowledgement Number :                                                                                                    | 1215382102                                                                                                    |                                                                                                |                                       |                        |
|                                                                                                    |                                                                                                    |                                                                                                |                                       |                        |
| entity Details Address                                                                                                    | Details Other Details Do                                                                                                   | ocuments Status                                                                                |                                       |                        |
|                                                                                                    |                                                                                                    |                                                                                                |                                       |                        |
| Identity Details                                                                                                    |                                                                                                    |                                                                                                |                                       |                        |
|                                                                                                    |                                                                                                    |                                                                                                |                                       | *Indicates Mandatory F |
| Record Type                                                                                                    | New Client                                                                                                    |                                                                                                |                                       |                        |
| Name of the Applicant :                                                                                                    | OMPRAKASH SALAMPURIA                                                                                                    | Father's/Spouse Name :                                                                         | K L SALAMPURIA                        |                        |
| Gender :                                                                                                    | MALE                                                                                                    | Marital Status :                                                                               | MARRIED                               |                        |
| Determined platform                                                                                                    | 00/04/1041                                                                                                    | Nationality :                                                                                  | INDIAN                                |                        |
| Date of Birth :                                                                                                    | 03/ 04/ 1941                                                                                                    | ,                                                                                              |                                       |                        |
| PAN:                                                                                                    | AKXPS8298R                                                                                                    | UID:                                                                                           |                                       |                        |
| PAN :<br>Status :                                                                                                    | AKXPS8298R<br>RESIDENT INDIVIDUAL                                                                                          | UID :                                                                                          |                                       |                        |
| PAN :<br>Status :<br>POI Type :                                                                                                    | 037 047 1941<br>AKXPS8298R<br>RESIDENT INDIVIDUAL<br>VOTER ID CARD                                                         | UID :                                                                                          |                                       |                        |
| PAN :<br>Status :<br>POI Type :<br>IPV Flag                                                                                                    | AKXPS8298R<br>RESIDENT INDIVIDUAL<br>VOTER ID CARD<br>Y                                                                    | UID:                                                                                           |                                       |                        |
| Date of Birth :<br>PAN :<br>Status :<br>POI Type :<br>IPV Flag<br>Name of the person doing<br>the IPV                                                                                                | AKXPS8298R<br>RESIDENT INDIVIDUAL<br>VOTER ID CARD<br>Y<br>NISHANT BADANI                                                  | UID :<br>Designation of the person<br>doing the IPV                                            | DEPUTY MANAGER                        |                        |
| Date of Birth :<br>PAN :<br>Status :<br>POI Type :<br>IPV Flag<br>Name of the person doing<br>the IPV<br>Organization Name of the<br>person doing the IPV                                            | AXXPS298R<br>RESIDENT INDIVIDUAL<br>VOTER ID CARD<br>Y<br>NISHANT BADANI<br>HDFC BANK LIMITED                              | UID :<br>Designation of the person<br>doing the IPV<br>Date of the IPV                         | DEPUTY MANAGER<br>05/ 11/ 2012        |                        |
| Date of Birth :<br>PAN :<br>Status :<br>POI Type :<br>IPV Flag<br>Name of the person doing<br>the IPV<br>Organization Name of the<br>person doing the IPV<br>Client Activation Date                  | AKXPS8299R<br>RESIDENT INDIVIDUAL<br>VOTER ID CARD<br>Y<br>NISHANT BADANI<br>HDFC BANK LIMITED<br>01/ 07/ 2004             | UID :<br>Designation of the person<br>doing the IPV<br>Date of the IPV<br>Client Updation Date | DEPUTY MANAGER<br>05/ 11/ 2012<br>//  |                        |
| Date of Birth :<br>PAN :<br>Status :<br>POI Type :<br>IPV Flag<br>Name of the person doing<br>the IPV<br>Organization Name of the<br>person doing the IPV<br>Client Activation Date<br>Document Type | AKXPS8298R<br>RESIDENT INDIVIDUAL<br>VOTER ID CARD<br>Y<br>NISHANT BADANI<br>HDFC BANK LIMITED<br>01/ 07/ 2004<br>Original | UID :<br>Designation of the person<br>doing the IPV<br>Date of the IPV<br>Client Updation Date | DEPUTY MANAGER<br>05/ 11/ 2012<br>/ / |                        |

## **MI Checker Activity**

Once the application is submitted successfully by the maker checker has to verify and submit the same in order to send it to KRA>

| Instruction Details St               | tatus After Modi  | fication           |             |                                        |                                        |
|--------------------------------------|-------------------|--------------------|-------------|----------------------------------------|----------------------------------------|
| Application Request                  | Id : 60           | 00000897           |             | Order Status :                         | CAPTURED                               |
| Acknowledgement N                    | lumber :          |                    |             |                                        |                                        |
| KYC Status                           |                   |                    |             |                                        |                                        |
| Application Request                  | Id: 100           | 00194796           |             | Order Status :                         | ACCEPTED BY KRA                        |
| Acknowledgement N                    | lumber : 12:      | 14890353           |             |                                        |                                        |
|                                      |                   |                    |             |                                        |                                        |
| Identity Details                     | Address De        | tails Other D      | etails Docu | iments Status                          |                                        |
| Total no. of Supp<br>documents attac | porting<br>hed *  | 3                  |             |                                        | *Indicates Mandatory Fields.           |
| 🗹 (Originals ve                      | rified)True copie | es of documents re | ceived *    | 🗹 (Self-Attested)Self                  | f Certified Document copies received * |
| Declaration Date                     | e:*               | 25 / 10 /          | 2012        | Supporting Document<br>received Date : | s 25 / 10 / 2012                       |
| Remark 1                             |                   |                    |             | Remark 2                               |                                        |
|                                      |                   |                    |             |                                        | Previous Verify & Release Cancel       |

Once the modification application is accepted by the checker the status will be changed to PENDING WITH KRA as mentioned in below image. If any information is missing the system will not accept the application and will show the error for the fields not captured.

| arcn   New                                                                                                    |                                          |                                                               |                                |                        |
|----------------------------------------------------------------------------------------------------|------------------------------------------|---------------------------------------------------------------|--------------------------------|------------------------|
| ruction Details                                                                                                   |                                          |                                                               |                                | <u> </u>               |
| plication Request Id :                                                                                            | 600001065                                | Order Status :                                                | PENDING WITH KRA               |                        |
| knowledgement Number :                                                                                            | 1280028874                               |                                                               |                                |                        |
| with particular address                                                                                           | D-1-1- Other D-1-1-                      | Descurrente Chature                                           |                                |                        |
| entity Details Address                                                                                            | Detailss Other Details                   | Documents Status                                              |                                |                        |
|                                                                                                    |                                          |                                                               |                                |                        |
| lentity Details                                                                                                   |                                          |                                                               |                                |                        |
|                                                                                                    |                                          |                                                               |                                | *Indicates Mandatory F |
| Record Type                                                                                                    | New Client                               |                                                               |                                |                        |
| Name of the Applicant :                                                                                           | OMPRAKASH SALAMPURIA                     | Father's/Spouse Name :                                        | K L SALAMPURIA                 |                        |
| Gender :                                                                                                    | MALE                                     | Marital Status :                                              | MARRIED                        |                        |
| Date of Birth :                                                                                                   | 03/04/1941                               | Nationality :                                                 | INDIAN                         |                        |
| PAN:                                                                                                    | AKXPS8298R                               | UID :                                                         |                                |                        |
| Status :                                                                                                    | RESIDENT INDIVIDUAL                      |                                                               |                                |                        |
|                                                                                                    | VOTER ID CARD                            |                                                               |                                |                        |
| POI Type:                                                                                                    |                                          |                                                               |                                |                        |
| POI Type :<br>IPV Flag                                                                                            | Y                                        |                                                               |                                |                        |
| POI Type :<br>IPV Flag<br>Name of the person doing<br>the IPV                                                     | Y<br>NISHANT BADANI                      | Designation of the person<br>doing the IPV                    | DEPUTY MANAGER                 |                        |
| POI Type :<br>IPV Flag<br>Name of the person doing<br>the IPV<br>Organization Name of the<br>person doing the IPV | Y<br>NISHANT BADANI<br>HDFC BANK LIMITED | Designation of the person<br>doing the IPV<br>Date of the IPV | DEPUTY MANAGER<br>05/ 11/ 2012 |                        |

If User wish to search and see the application submitted by the checker user has to go back to the main menu and search with PAN or select the status as Pending with KRA form the drop down and he can only view the details and the user will not be allowed to make any changes thereafter.

## Non- Individual Modification:

For modification of Non individual clients present with MI user has to select the Modify detail option from the dropdown and click on the **Non-Individual modification** option. After the click of the selected option you will see the following screenshot having two options as shown in the circle **Search/New.** 

**The** user will have to select the option search and enter the PAN card detail required in the PAN Field. The system will show the details of the Non- individual records as captured and registered in the system. Once it is displayed the user has to select the Modify button to modify the details. The modification of client details also will follow the two step process which is Maker and Checker. Now the maker can modify and capture the details were it required and complete the maker medication process followed by the checker verification that will verify and release the modification details captured by the maker.

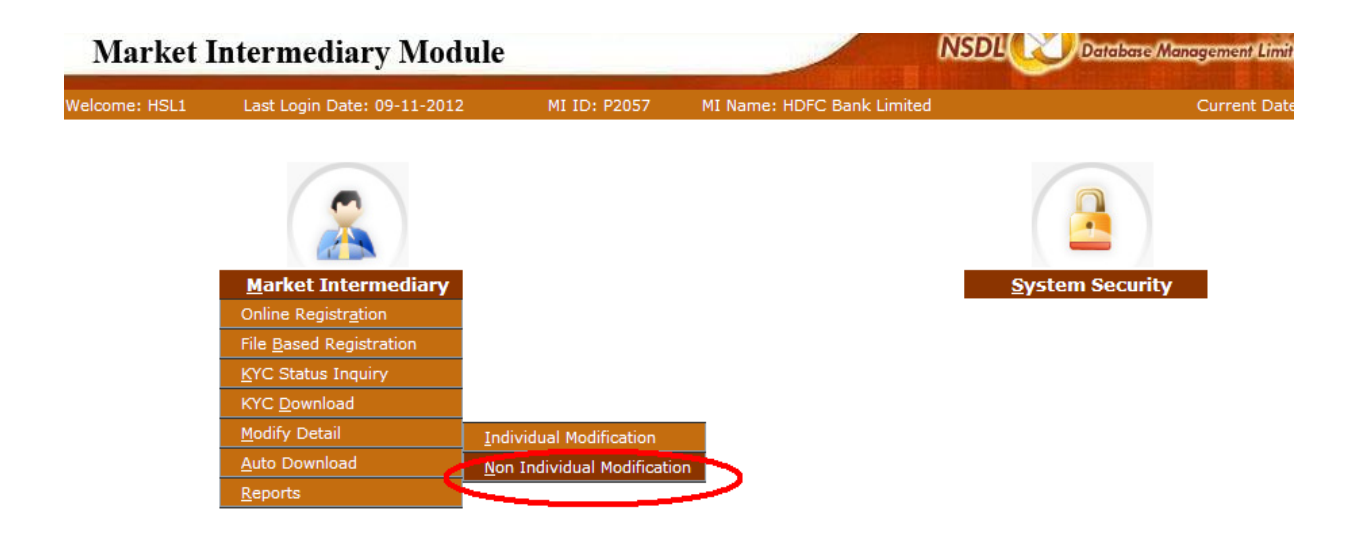

Note: The process for Non Individual modification is same as the process for Individual Modification. The information to be captured may differ as required by the regulator and the same has been captured and saved in the Non Individual menu.